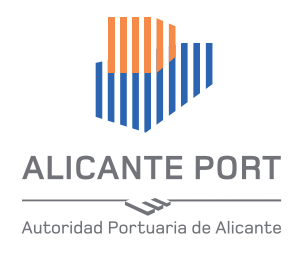

## Guía Básica del Portal del Ciudadano de la Autoridad Portuaria de Alicante

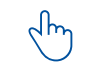

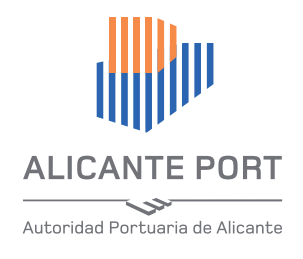

## ÍNDICE

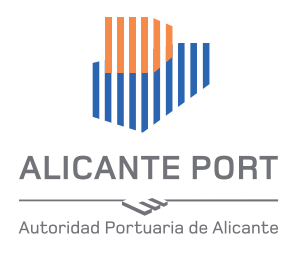

# Cómo registrarse en el Portal del Ciudadano

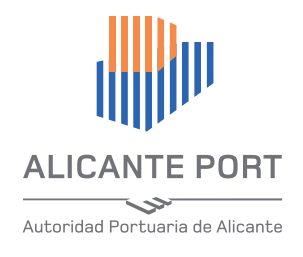

1. Cómo registrarse en el Portal del Ciudadano

Para darse de alta como usuario registrado y poder acceder al registro general de la Autoridad Portuaria de Alicante (APA) acceda a la página web:

https://www.puertoalicante.com/registro-electronico/

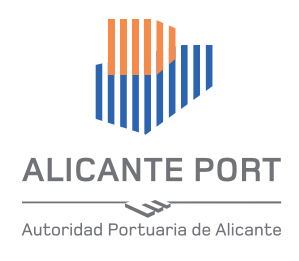

#### 1. Cómo registrarse en el Portal del Ciudadano

🖕 965 130 095 EMERGENCIAS: 965 130 140 🛛 🎫 🚟 📔

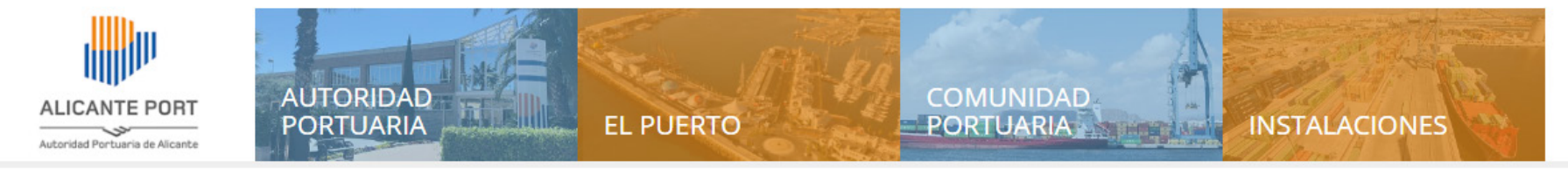

#### Registro Electrónico

El Registro Electrónico contenido en la sede de la Autoridad Portuaria de Alicante, permitirá la gestión de trámites personales desde internet que, hasta el momento, sólo podían ser realizados presencialmente en el Registro General de la Autoridad Portuaria de Alicante. De la misma forma, el registro electrónico de la Autoridad Portuaria de Alicante generará un justificante de entrega por el que el usuario tendrá la seguridad de que su solicitud o notificación ha sido recibida.

Cómo registrarse en la Sede Electrónica (pdf)

Presentar registro de entrada a través del portal del ciudadano de la sede (pdf)

Registro entrada electrónico rápido (pdf)

Cómo iniciar sesión en la sede electrónica (pdf)

Cómo firmar electrónicamente documentos (pdf)

Cómo recibir comunicados (pdf)

#### Servicios disponibles en la sede electrónica

Portal del ciudadano

Acceso al Registro General

Modelos de Solicitud

Registro General

Instancia General

Instancia para Quejas y Sugerencias

A continuación pulse en 'Acceso al Registro General' del apartado Portal del Ciudadano

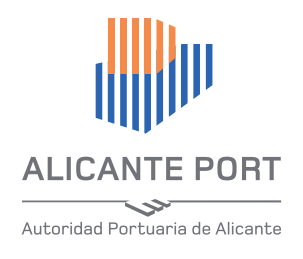

## 1. Cómo registrarse en el Portal del Ciudadano

Aparecerá el siguiente formulario:

|                     |                     |               | Idio            | oma Administraciones Públicas 02 🔻 |
|---------------------|---------------------|---------------|-----------------|------------------------------------|
| AUTORIDAD PORTUARIA | A DE ALICANTE - PO  | ORTAL DEL CIU | JDADANO - REGIS | STRO GENERAL                       |
|                     | dación de Usuario   |               | 11              |                                    |
| Password            |                     |               | THE             |                                    |
| L.                  | Cambiar Mi Password | Aceptar       |                 |                                    |
|                     |                     |               |                 | Recuperar mi Password              |
|                     |                     |               |                 |                                    |

Pulse en '**Registro de nuevo usuario**' y siga las instrucciones

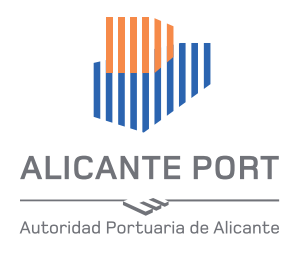

## 2

## Cómo iniciar sesión en el Portal del Ciudadano

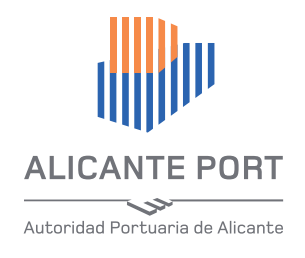

Para iniciar sesión en el Portal del Ciudadano y poder acceder al registro general de la Autoridad Portuaria de Alicante (APA) acceda a la página web:

https://www.puertoalicante.com/registro-electronico/

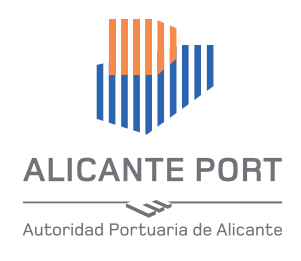

#### 2. Cómo iniciar sesión en el Portal del Ciudadano

🖕 965 130 095 EMERGENCIAS: 965 130 140 🛛 🎫 🚟 📄

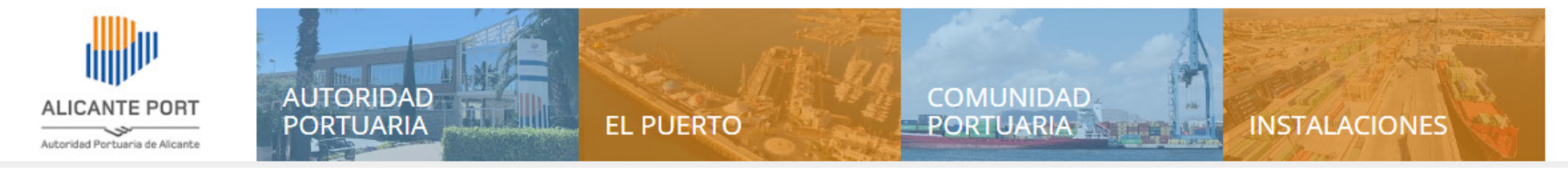

#### Registro Electrónico

El Registro Electrónico contenido en la sede de la Autoridad Portuaria de Alicante, permitirá la gestión de trámites personales desde internet que, hasta el momento, sólo podían ser realizados presencialmente en el Registro General de la Autoridad Portuaria de Alicante. De la misma forma, el registro electrónico de la Autoridad Portuaria de Alicante generará un justificante de entrega por el que el usuario tendrá la seguridad de que su solicitud o notificación ha sido recibida.

Cómo registrarse en la Sede Electrónica (pdf)

Presentar registro de entrada a través del portal del ciudadano de la sede (pdf)

Registro entrada electrónico rápido (pdf)

Cómo iniciar sesión en la sede electrónica (pdf)

Cómo firmar electrónicamente documentos (pdf)

Cómo recibir comunicados (pdf)

#### Servicios disponibles en la sede electrónica

Portal del ciudadano

Acceso al Registro General

Modelos de Solicitud

Registro General

Instancia General

Instancia para Quejas y Sugerencias

A continuación pulse en 'Acceso al Registro General' del apartado Portal del Ciudadano

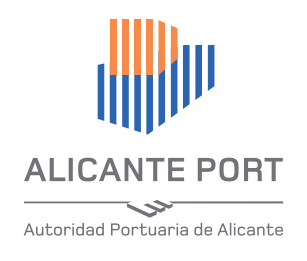

#### 2. Cómo iniciar sesión en el Portal del Ciudadano

Aparecerá el siguiente formulario:

| ALICANTE PORT         |                                        |              | - 4           | Idioma Administraciones Públicas 02 🔻                  |
|-----------------------|----------------------------------------|--------------|---------------|--------------------------------------------------------|
| autoridad portuaria   | A DE ALICANTE - P<br>dación de Usuario | ORTAL DEL CI | UDADANO - REG | GISTRO GENERAL                                         |
| Login (<br>Password ( |                                        |              |               |                                                        |
|                       | Cambiar Mi Password                    | Aceptar      |               | Registro de nuevo usuario 🕥<br>Recuperar mi Password 🅥 |

La forma más fácil de iniciar sesión es con su login y password, establecidos en el proceso de registro de nuevo usuario.

Si en el proceso de registro de nuevo usuario en el Portal del Ciudadano dio de alta un certificado electrónico de autentificación, puede acceder también con él. En ese caso, aparecerá una pantalla emergente que detectará los certificados electrónicos instalados en su PC (puede que le pida pin para acceder) y deberá seleccionar con qué certificado de autentificación desea iniciar sesión.

Si no desea utilizar el certificado electrónico de autenticación simplemente cierre la pantalla emergente, y le aparecerá el formulario de solicitud de login y password anterior.

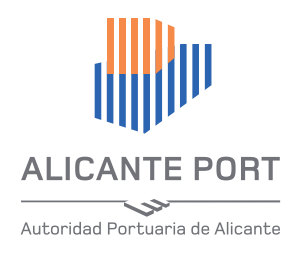

## 3

## Presentar registro de entrada a través del Portal del Ciudadano

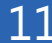

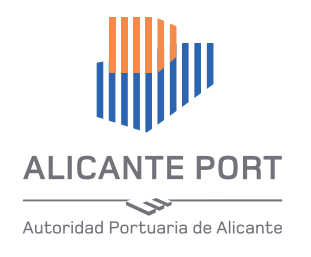

### 3. Presentar registro de entrada a través del Portal del Ciudadano de la Autoridad Portuaria

Una vez iniciada la sesión aparece la siguiente pantalla:

| Presentar registro de                          | Buzón de entrada              |       |             | AuraPortal |
|------------------------------------------------|-------------------------------|-------|-------------|------------|
| entrada                                        | Ver Tareas Pendientes 🗸 Nombr | Tarea | Fecha Desde |            |
|                                                | Código Temas                  |       | Hasta       | Proceder   |
| Buzón de entrada                               | Código Nombre Tarea           | Temas | Fecha Tare  | ea Acción  |
| Consultar estado de<br>entradas<br>presentadas |                               |       |             |            |
| Emails recibidos 🕞                             |                               |       |             |            |
| atos de mi cuenta                              |                               |       |             |            |
| Ayuda 😱                                        |                               |       |             |            |
| ervicios disponibles                           |                               |       |             |            |
|                                                |                               |       |             |            |

Para iniciar el procedimiento de registro de entrada pulse el botón '**Presentar registro de entrada**'. Aparecerá el formulario de la página siguiente.

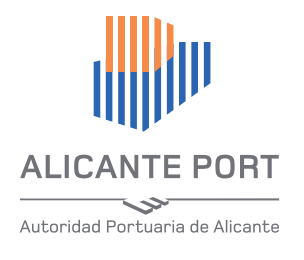

### Presentar registro de entrada a través del Portal del Ciudadano de la Autoridad Portuaria

#### Rellene los datos del formulario.

Si presenta el registro en nombre de un tercero marque '**S**í' en el campo '**En representación'** – y pulse en el botón '**Datos representado**' para seleccionar a quién representa.

Los representados los tuvo que declarar en el momento de registrarse como usuario en la Sede Electrónica. Si entonces no lo hizo debe declararlos antes oficialmente ante la Autoridad Portuaria de Alicante, a través del Registro General, bien a través del Portal del Ciudadano o presencialmente en nuestras oficinas.

En el formulario existe un botón dónde – puede consultar 'Ayuda' para completar el formulario.

Una vez rellenados todos los campos adjunte los documentos que estime oportuno en el apartado '**Documentos adjuntos**'. Para ello pulse en el botón '**e**'.

|                         | egistro de entrada - Registro | General Autoridad Portuaria de Alicante   |
|-------------------------|-------------------------------|-------------------------------------------|
| Remitente               | Usuario pruebas               | Código Oficina Registro 03670             |
| Cuenta                  | 🐗 Usuario de pruebas          | Tipo comunicación preferente Buzón Portal |
| Email En representaciór | n ⊖ Sí ® No *                 | Código Órgano Origen                      |
|                         |                               | Tipo Registro Entrada Solicitud           |
|                         | Asunto:                       | *                                         |
|                         | Exposición de                 | motivos:                                  |
| Ir a proceso regi       | stro rápido                   | ^                                         |
| 1. Generar regis        | tro entrada                   | <b>~</b>                                  |
|                         | Por todo el                   | lo, SOLICITO:                             |
| Cancelar                | Ayuda                         | <b>^</b> .                                |
| Document                | os que se adjuntan al i       | registro de entrada                       |
| № Líneas Docs.          | Adjuntos                      |                                           |
| Documentos ad           | juntos                        |                                           |
| e 🌢 🕹                   |                               |                                           |
| ľ                       |                               |                                           |

Sus datos personales son capturados de su cuenta de usuario y no necesita introducirlos.

Para dar por válido su registro de entrada debe firmar con firma certificada los documentos que genere y adjunte. Se recomienda el formato de firma PAdES en PDF.

NOTA: El proceso de registro rápido es el recomendable por su sencillez y rapidez (Ver proceso de registro rápido)

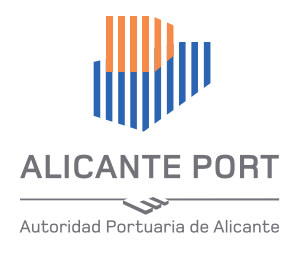

### 3. Presentar registro de entrada a través del Portal del Ciudadano de la Autoridad Portuaria

#### Adjuntar documentos al registro de entrada

Al pulsar el botón 'e', aparecerá esta pantalla:

| Editar Grupo de Campos: Documentos adjuntos                            |               | Editar Grupo de Campos: Documentos adjuntos     |   |
|------------------------------------------------------------------------|---------------|-------------------------------------------------|---|
| Guardar y Salir Guardar                                                | ē             | Guardar y Salir Guardar                         | - |
| Encontradas: 0                                                         |               | Encontradas: 1                                  |   |
| Agregar                                                                |               | Agregar                                         |   |
| Descripción Documento Fecha Documento Documento                        |               | Descripción Documento Fecha Documento Documento |   |
|                                                                        |               | ×     Q ⊕     * ■     ↓                         |   |
|                                                                        |               |                                                 | П |
|                                                                        |               |                                                 |   |
|                                                                        |               |                                                 |   |
|                                                                        |               |                                                 |   |
|                                                                        |               |                                                 |   |
|                                                                        |               |                                                 |   |
|                                                                        |               |                                                 |   |
|                                                                        |               |                                                 |   |
|                                                                        |               |                                                 |   |
|                                                                        |               |                                                 |   |
|                                                                        |               |                                                 |   |
| Total: 0                                                               |               |                                                 |   |
|                                                                        |               | Total: 1                                        |   |
| uñieñoi                                                                |               | Agregar                                         |   |
| Pulse el botón ' <b>Agregar</b> ' y aparecerá la fila para adjuntar lo | os documentos |                                                 |   |

NOTA: Los documentos pueden ser adjuntados/integrados y posteriormente firmados con la herramienta de firma que incorpora la plataforma de la Sede Electrónica, o bien pueden ser firmados previamente en su PC con herramientas externas, como Autofirm@, e integrados posteriormente en el formulario. **Esta última opción es la recomendada.** 

Se recomienda el uso del formato de firma electrónica PAdES en PDF. Para firmar documentos se aconseja la utilización de la herramienta gratuita Autofirm@, que puede descargar desde la página web <u>http://firmaelectronica.gob.es/Home/Descargas.html</u> e instalar en su PC. Su uso es muy intuitivo, y dispone de Ayuda en la propia aplicación. (Leer más información sobre cómo firmar electrónicamente documentos)

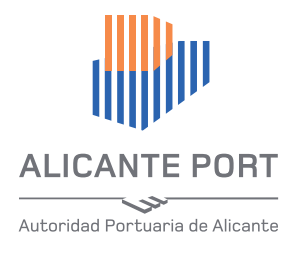

### Presentar registro de entrada a través del Portal del Ciudadano de la Autoridad Portuaria

Rellene los campos disponibles asociados al documento y a continuación pulse sobre el 'botón con forma de lupa' y aparecerá la ventana de integración de documentos. Pulsando en el botón 'Integrar' obtendrá el selector de ficheros. Seleccione el documento a integrar pulsando en '+'. Integre un solo documento por línea.

Si el documento no lo ha firmado con una herramienta externa de firma puede firmarlo a continuación. Para acceder a la funcionalidad de firma pulse en '+' en la primera columna, y obtendrá la ventana siguiente. Para firmar pulse en el botón 'Firmar' de la parte superior.

Empezará la carga del programa de firma (Applet Java). Se le pedirá el pin/password de su certificado varias veces.

A continuación aparecerá la pantalla para seleccionar el certificado de tipo firma con el que firmar. Seleccione el certificado y pulse en el botón 'Firmar':

Si la firma se hace correctamente aparecerá el mensaje siguiente. Pulse 'Aceptar':

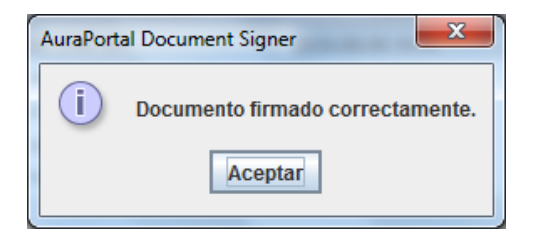

A continuación aparecerá la siguiente pantalla. Pulse 'Sí':

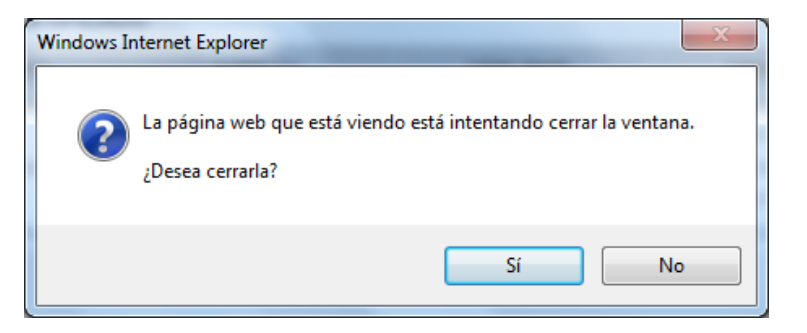

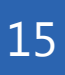

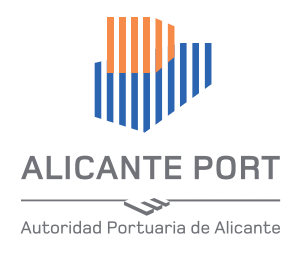

### Presentar registro de entrada a través del Portal del Ciudadano de la Autoridad Portuaria

Una vez adjuntados y firmados los ficheros salga de la pantalla de documentos pulsando en 'Guardar y Salir'.

A continuación debe generar el documento resumen de registro de entrada. Para ello pulse en el botón '1.Generar registro entrada'.

Ahora debe firmar el documento generado. Para ello pulse en el botón con forma de lupa del campo '2.Firmar registro entrada'.

Integrados 🔇 Salir | 🎚 Integrar Simple | 🞚 Integrar Avanzado | Nombre Descripción Para firmar el documento pulse sobre el botón Proceder 🕞 con forma de pluma 🗕 Firmado Ver Documento Descripción V Enlazado por Fecha KB 2011-12-07 (10:28) 95 CD Pulse 'Aceptar' y aparecerá la pantalla para seleccionar el certificado de la firma con el que firmar. Seleccione el certificado y pulse en el botón superior 'Firmar' Mostrar Filtro - Reg.: 1 a 1 de 1 - Páginas: 🔣 🔿 🕥 (total de 1) 🦳 Ir a página » Regs. por pag.: 50 Y

Aparecerá la pantalla siguiente:

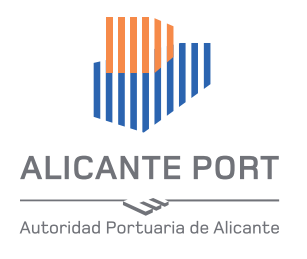

### 3. Presentar registro de entrada a través del Portal del Ciudadano de la Autoridad Portuaria

Si a continuación recibe este mensaje, pulse 'No':

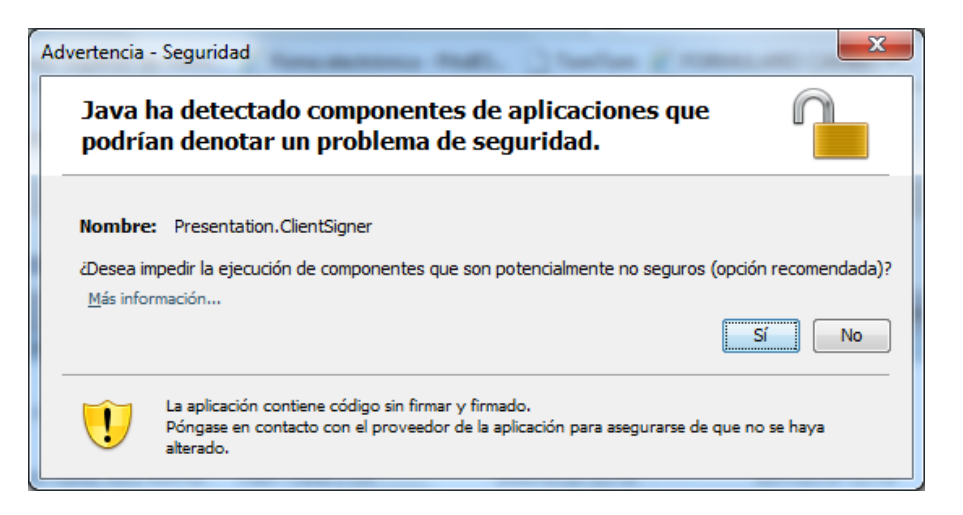

En la siguiente ventana pulse 'Sí':

A continuación introduzca su PIN y pulse 'Aceptar':

Si la firma se hace correctamente aparecerá este mensaje. Pulse '**Aceptar**'.

| DNI electrónico                                                                                                    |   | DNI electrónico |                   |   | AuraPortal Document Signer       |
|----------------------------------------------------------------------------------------------------|---|-----------------|-------------------|---|----------------------------------|
| Está a punto de realizar una firma electrónica con su clave de FIRMA del DNI<br>electrónico. Desea permitir esta operación? | - |                 | Introduzca el PIN | - | Documento firmado correctamente. |
| Sí No                                                                                                    |   |                 | Aceptar Cancelar  |   | Aceptar                          |

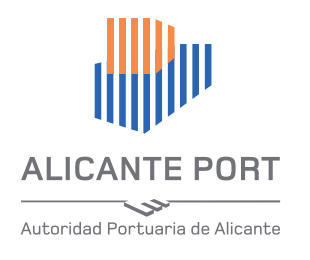

### Presentar registro de entrada a través del Portal del Ciudadano de la Autoridad Portuaria

A continuación aparecerá la siguiente ventana. Pulse 'Sí':

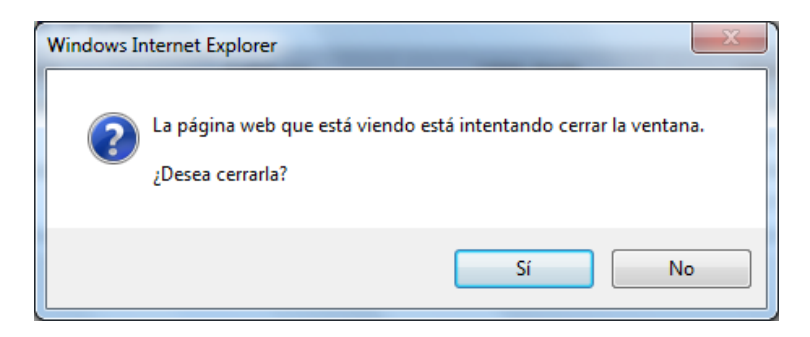

Regrese al formulario principal pulsando en 'Salir'.

Una vez revisado que todo está completo pulse en el botón '3. Presentar registro entrada'. Si todo ha ido bien, verá la siguiente pantalla:

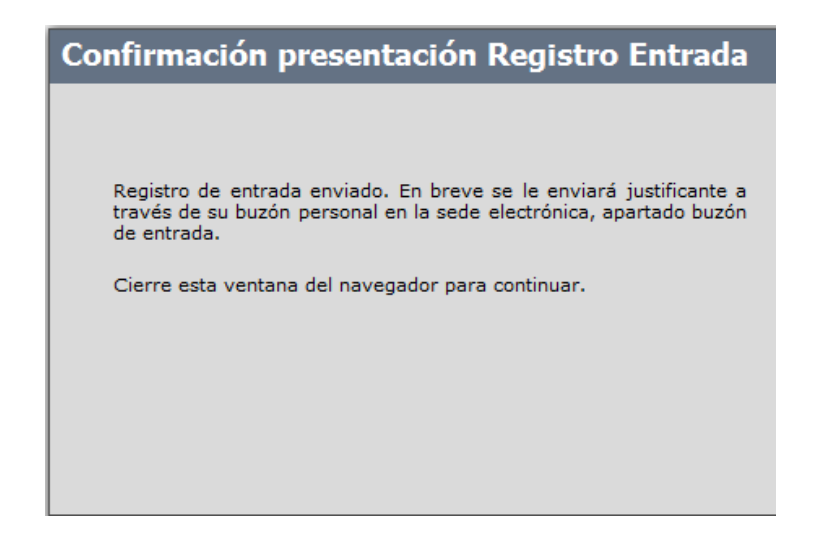

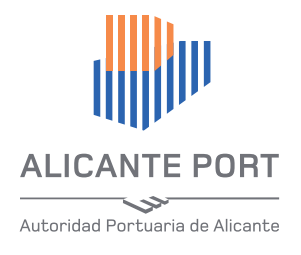

### Presentar registro de entrada a través del Portal del Ciudadano de la Autoridad Portuaria

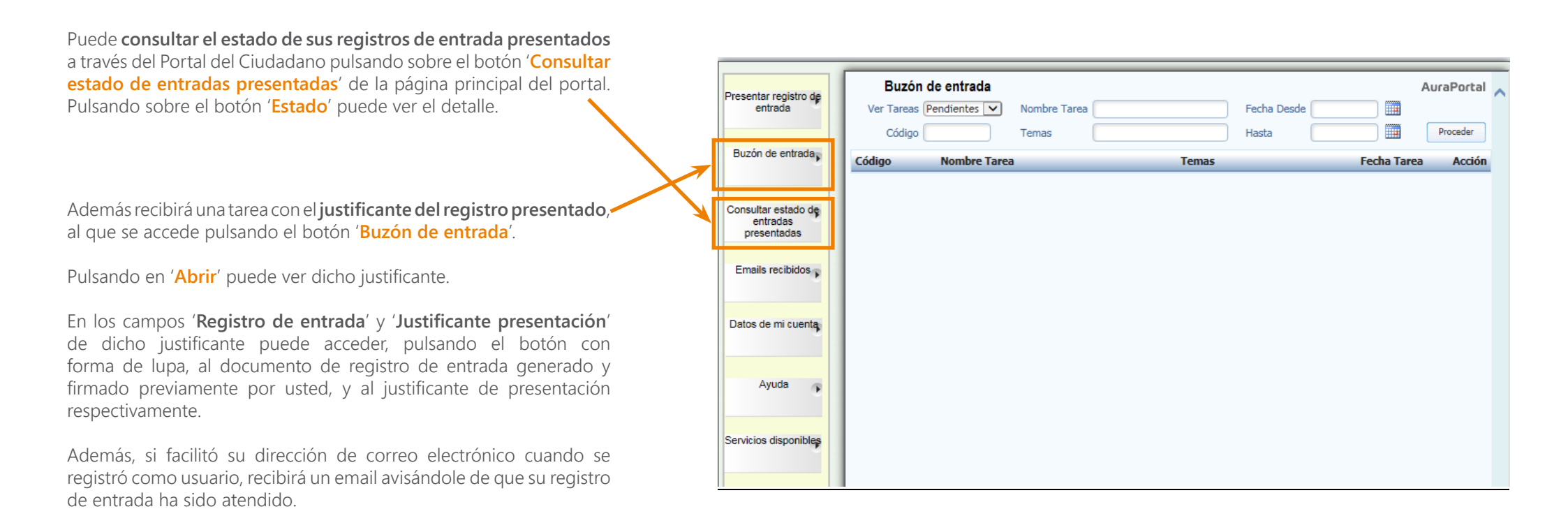

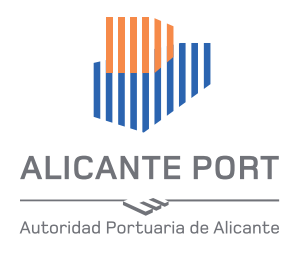

## Uso del registro electrónico de entrada rápido

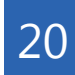

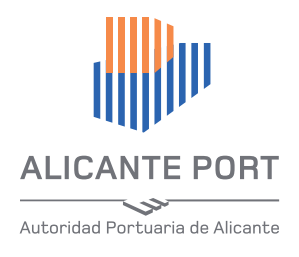

#### 4. Uso del registro electrónico de entrada rápido

Antes de leer este apartado, debe leer "Presentar registro de entrada a través del Portal del Ciudadano".

Por su sencillez, este es el procedimiento recomendado para presentar registros de entrada en la Autoridad Portuaria de Alicante. Con el proceso de registro electrónico rápido se permite la presentación de un registro de entrada basado en un documento electrónico firmado previamente con un certificado de firma válido, haciendo uso de alguna herramienta de firma electrónica externa a la aplicación web del registro electrónico de la Autoridad Portuaria de Alicante. Se recomienda el uso del formato de firma electrónica PAdES en PDF. Para firmar documentos se aconseja la utilización de la herramienta gratuita Autofirm@, que puede descargar desde la página web <a href="http://firmaelectronica.gob.es/Home/Descargas.html">http://firmaelectronica.gob.es/Home/Descargas.html</a> e instalar en su PC. Su uso es muy intuitivo, y dispone de Ayuda en la propia aplicación.

Al proceso de registro de entrada rápido se accede pulsando en el botón '**Ir a proceso registro rápido**' del formulario de alta de registros de entrada:

|   |                            | Registro de entrada                        | a - Registro (  | General Autoridad P                           | ortuaria de Alicante |            |
|---|----------------------------|--------------------------------------------|-----------------|-----------------------------------------------|----------------------|------------|
|   | Remitente                  | e Usuario pru                              | ebas            | Código Oficina Registro                       | 03670                |            |
|   | Cuenta                     | 🐗 Usuario                                  | de pruebas      | Tipo comunicación prefe                       | rente Buzón Portal   |            |
|   | Email<br>En represe        | antación ○Sí ●No *                         |                 | Código Órgano Origen<br>Tipo Registro Entrada | Solicitud            | *          |
|   |                            |                                            | Asunto:         |                                               |                      | *          |
|   |                            |                                            | Exposición de n | notivos:                                      |                      |            |
| * | Ir a proce                 | eso registro rápido<br>ar registro entrada |                 |                                               |                      | <b>^</b> . |
|   |                            |                                            | Por todo ello   | o, SOLICITO:                                  |                      |            |
|   | Cancelar                   | Ayuda                                      |                 |                                               |                      | •          |
|   | Docun                      | nentos que se adj                          | untan al re     | egistro de entra                              | ida                  |            |
|   | Nº Línea<br>Documer<br>C C | s Docs. Adjuntos<br>ntos adjuntos<br>) 🕄   |                 |                                               |                      |            |

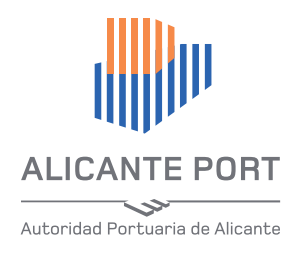

#### 4. Uso del registro electrónico de entrada rápido

El usuario deberá adjuntar el documento electrónico anterior, pulsando el icono con forma de lupa junto a '**Insertar documentos** ya firmados', o el botón '+' si es un único documento, y seleccionar de una lista el tipo de registro que presenta.

| AYUDA:<br>Ayuda del proceso de registro de entrada electrón<br>rápido <u>https://www.puertoalicante.com/registro-e</u><br>Sobre formatos de documentos y certificados adm<br><u>https://www.puertoalicante.com/registro-electron</u><br>Modelos de solicitud en pdf (plantillas) <u>https://ww</u> | cancelar registro                                                              |
|----------------------------------------------------------------------------------------------------|--------------------------------------------------------------------------------|
| Insertar documentos ya firmados 🛛 🛨 🔎                                                                                                    | Ir a proceso presentar y firmar documento en lír<br>Presentar Registro Entrada |
| Seleccione tipo de registro                                                                                                    | × ۲ 🖉                                                                          |
| Descripción tipo registro                                                                                                    |                                                                                |

Para seleccionar el tipo de registro se pulsa en el botón con forma de lupa del campo 'Seleccione tipo de registro', y en la pantalla que se abre pulsar el botón 'Proceder'.

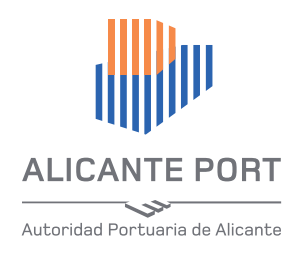

A continuación se debe hacer un click de ratón sobre la opción elegida

| ÷           |                        |                                      | 10                      |         |
|-------------|------------------------|--------------------------------------|-------------------------|---------|
| Item        | Clase                  | Descripción                          | Fecha Inicio            | Hasta   |
| Cód. ERP    | Comentarios            | ID                                   | Fecha Fin               | Hasta   |
| Responsable | Rama                   | Estado Activos 🗸                     | Mostrar Ordenado 🛛 Sí 🔘 | No Proc |
|             |                        |                                      |                         |         |
|             |                        |                                      |                         |         |
| Clase       | Nombre                 |                                      | Código ERP              | ID      |
| rRegistro   | OTROS                  |                                      | -                       | 20      |
| Registre    | SOLICITUD DE EXENCION  | DE IVA PARA BUQUES                   | _                       | 17      |
| TRegistro   | SOLICITUD DE NUEVA LÍN | EA PARA BUQUES QUE REALIZAN UN SM A. | · _                     | 18      |
| TRegistro   | SOLICITUD INCORPORACIO | ÓN/BAJA DE UN BUQUE A UNA LÍNEA      | _                       | 19      |

Por ejemplo, si seleccionamos 'SOLICITUD DE EXENCIÓN DE IVA PARA BUQUES' obtendremos algo así:

| Insertar documentos ya firmados | Ð | Presentar Registro Entrada                                                                                               |   |
|---------------------------------|---|----------------------------------------------------------------------------------------------------|---|
| Seleccione tipo de registro     |   | SOLICITUD DE EXENCION DE IVA PARA BUQUES                                                                                 | F |
| Descripción tipo registro       |   | SOLICITUD DE EXENCION DE IVA PARA LOS BUQUES RELACIONADOS<br>POR ENCONTRARSE AFECTOS A NAVEGACION MARITIMA INTERNACIONAL | ~ |

Si seleccionamos el tipo '**OTROS**' aparece un campo llamado '**Breve descripción del registro**' dónde deberá hacer una pequeña descripción del asunto del registro:

| Insertar documentos ya firmados | θ |       | Presentar Registro Entrada | a |
|---------------------------------|---|-------|----------------------------|---|
| Seleccione tipo de registro     |   | OTROS | ρ×                         | * |
| Descripción tipo registro       |   | -     |                            | ^ |
|                                 |   |       |                            | ~ |
| Breve descripción del registro: |   |       |                            | ^ |
|                                 |   |       |                            | ~ |

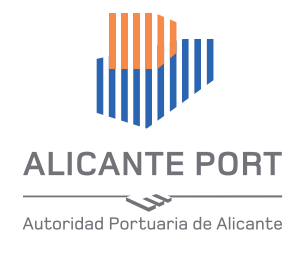

#### 4. Uso del registro electrónico de entrada rápido

#### Registro Electrónico

El Registro Electrónico contenido en la sede de la Autoridad Portuaria de Alicante, permitirá la gestión de trámites personales desde internet que, hasta el momento, sólo podían ser realizados presencialmente en el Registro General de la Autoridad Portuaria de Alicante. De la misma forma, el registro electrónico de la Autoridad Portuaria de Alicante generará un justificante de entrega por el que el usuario tendrá la seguridad de que su solicitud o notificación ha sido recibida.

#### Cómo registrarse en la Sede Electrónica (pdf)

Presentar registro de entrada a través del portal del ciudadano de la sede (pdf)

Registro entrada electrónico rápido (pdf)

Cómo iniciar sesión en la sede electrónica (pdf)

Cómo firmar electrónicamente documentos (pdf)

Cómo recibir comunicados (pdf)

#### Servicios disponibles en la sede electrónica

#### Portal del ciudadano

Acceso al Registro General
Modelos de Solicitud
Registro General

Instancia General

Instancia para Quejas y Sugerencias

En la Sede Electrónica de la APA dispone de plantillas en pdf que puede usar para algunos tipos de registro. Puede descargarlas en <u>https://www.puertoalicante.com/registro-electronico/</u> en el apartado '**Modelos de Solicitud**':

Una vez adjunto el documento electrónico firmado adecuadamente con su certificado digital admitido por la sede electrónica de la APA, por ejemplo con la herramienta Autofirm@ comentada al principio usando el formato de firma PAdES, y seleccionado el tipo de registro, y en su caso realizada la breve descripción del registro, debe pulsar el botón 'Presentar Registro de Entrada'. Si todo ha ido bien, recibirá en el buzón de correo electrónico de su cuenta un mensaje de confirmación.

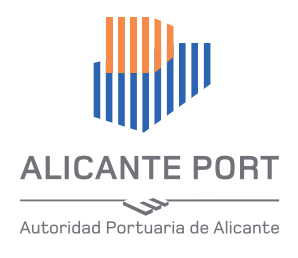

## 5 Cómo firmar electrónicamente documentos

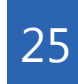

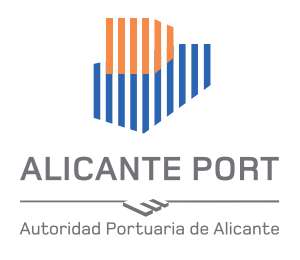

#### 5. Cómo firmar electrónicamente documentos

Todo documento que quiera integrar/adjuntar en un trámite soportado en el Portal del Ciudadano de la Sede Electrónica debe ir firmado con firma certificada usando un certificado y formato de firma admitido. **Se recomienda el uso del formato de firma electrónica PAdES en PDF.** 

Los documentos que se usan en los trámites se almacenan en campos de tipo biblioteca de documentos. Estos documentos pueden ser, en determinados casos, generados automáticamente por el sistema al pulsar un botón del formulario, o bien integrados/adjuntados manualmente por el usuario en estos campos.

El proceso de firma de un documento puede tardar varios segundos, sea paciente.

Además, normalmente se le requerirá el pin/password de su certificado. Tenga cuidado de no tener la pantalla de solicitud de pin/password de certificado minimizada. Si tarda mucho en aparecer dicha pantalla compruebe esto último.

Para firmar documentos a presentar por el usuario se aconseja la utilización de la **herramienta de firma gratuita Autofirm@**, que puede descargar desde la página web <u>http://firmaelectronica.gob.es/Home/Descargas.html</u> e instalar en su PC. Su uso es muy intuitivo, y dispone de Ayuda en la propia aplicación.

En caso de tener que hacer uso de la herramienta de firma certificada de la propia aplicación web del **Portal del Ciudadano**, deberá pulsar el **botón con forma de pluma** del formulario correspondiente, y seguir las indicaciones.

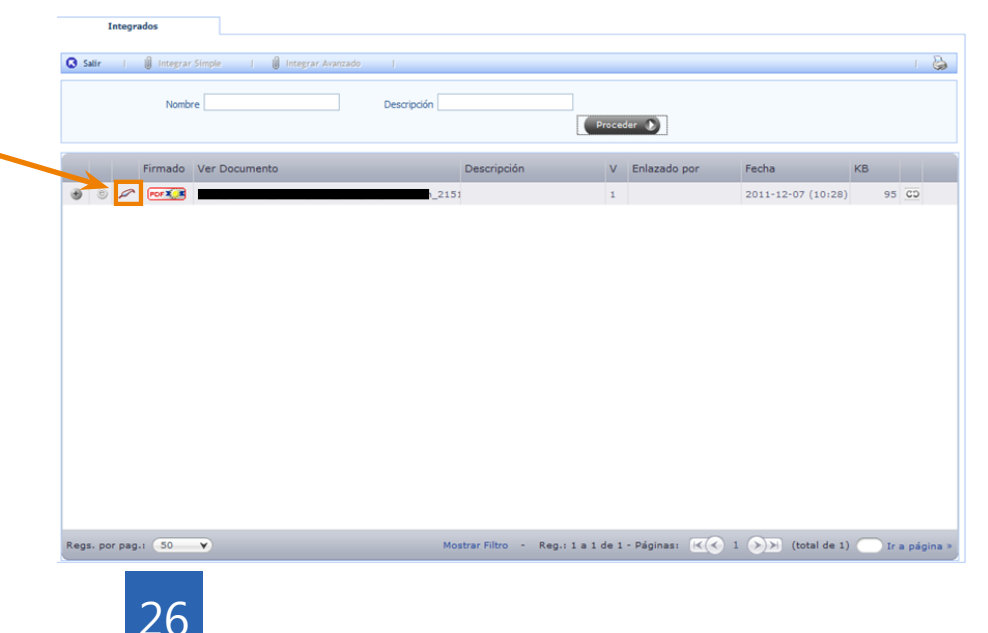

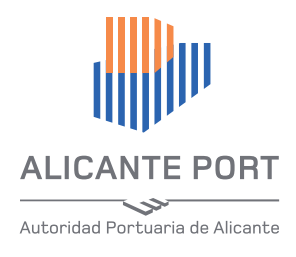

# Cómo recibir comunicados

6

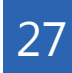

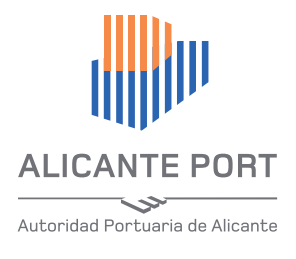

#### 6. Cómo recibir comunicados

El tipo de comunicación preferente elegida por usted ('**Buzón portal ciudadano**', '**Correo Postal**') al darse de alta como usuario registrado, marca la forma en cómo nos comunicaremos con usted. En cualquier caso, si la comunicación con usted debe ser urgente, y disponemos de su número de fax, aparte de hacerle llegar el comunicado usando el medio seleccionado por usted, le mandaremos dicha notificación también por fax. Cuando el método elegido sea '**Buzón portal ciudadano**', recibirá también un aviso al buzón de su correo electrónico. También es posible que la notificación sea en mano o por correo certificado, si así lo estima necesario la Autoridad Portuaria de Alicante.

Para acceder a su Buzón debe iniciar sesión en el **Portal del Ciudadano** (<u>Ver cómo</u>)

Estas comunicaciones se reciben en forma de tareas cuyo estado puede ser, '**Pendiente**', '**Terminada**' o '**Cancelada**'. Las tareas constan de un formulario con campos de texto, documentos y botones. Una tarea pendiente es aquella que todavía no ha sido abierta o bien no ha sido terminada. Una vez terminada pasaría al estado 'Terminada'. Las tareas no pueden estar de manera indefinida en estado 'Pendiente', normalmente al pasar un tiempo, si no han sido terminadas por el usuario, pasan a estado 'Cancelada'. En la parte superior de la pantalla de buzón de entrada hay unos campos con los que puede filtrar las tareas a visualizar por tipo de estado.

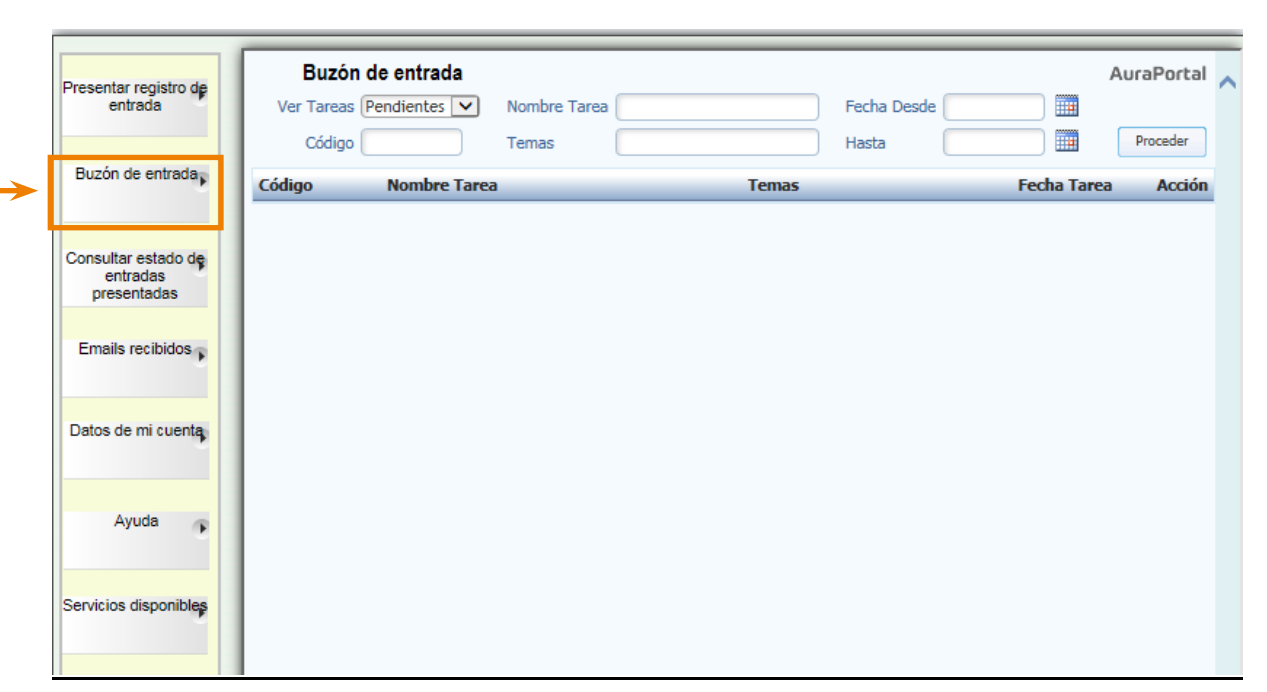

En caso de que se necesite un acuse de recibo por su parte, dispondrá de un botón de ayuda en la tarea dónde se le explicará cómo actuar. Básicamente consistirá en la firma por su parte, con su certificado digital de firma, de un documento justificante de la notificación.

Puede encontrar más ayuda sobre cómo firmar con certificado electrónico documentos pinchando aquí.